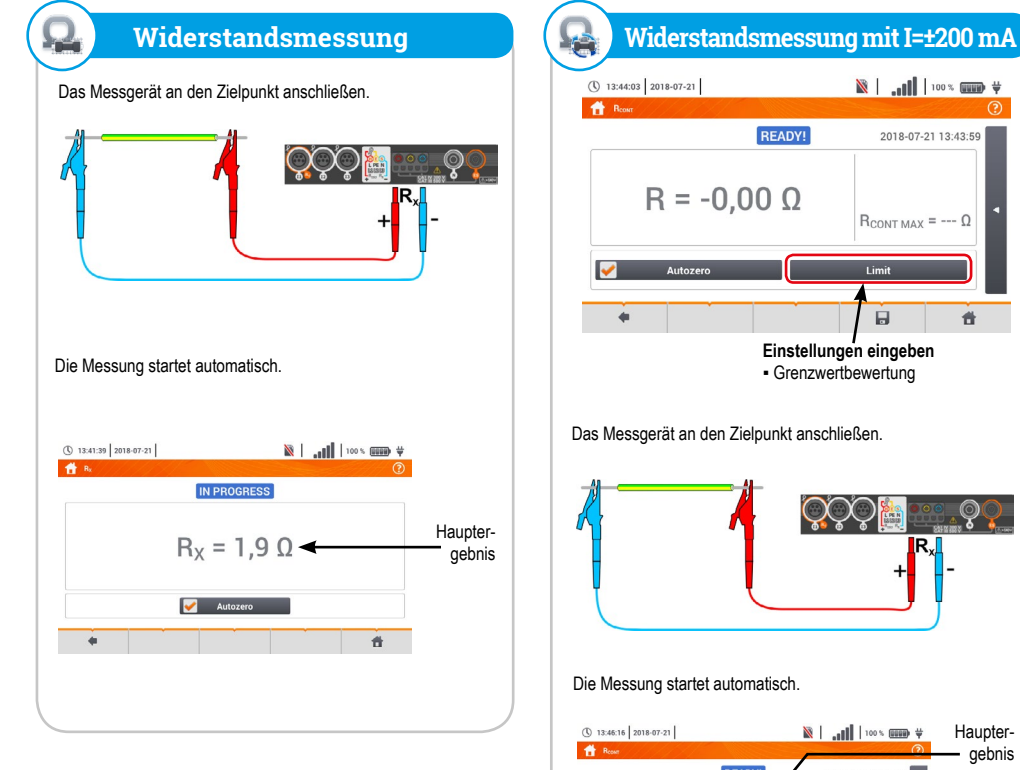

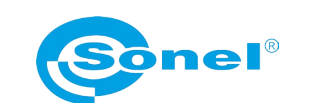

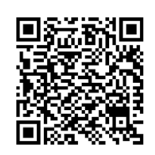

Weitere Informationen finden Sie in der Bedienungsanleitung und im Web auf www.sonel.pl/de

# **Automatische Messungen**

| 16:07:51 2020-03-26         | 3.6 GB free 3.6 GB free 100                        | Messsequenz                                        |  |
|-----------------------------|----------------------------------------------------|----------------------------------------------------|--|
| Name<br>TN/TT/IT<br>EVSE    | <ul> <li>Modifier</li> <li>2020-</li> </ul>        | aus der Liste<br>auswählen.                        |  |
| • +                         | Ê                                                  | Ť                                                  |  |
| 10:04:48 2019-10-21         | 100   <b>111.</b>   100                            | v In jedem<br>② Einstellungs-                      |  |
| CN<br>Accessory             | I <sub>s</sub> (Un) I, 👀 🗽 =                       | feld die Art des<br>Messgeräts,<br>die Installati- |  |
| Accessory                   | I <sub>s</sub> (Un) I, 😥 🗊 =                       | onsparameter<br>und andere<br>erforderli-          |  |
| •                           | 7 <sup>K</sup>                                     | the Daten eingeben.                                |  |
| Die Taste S<br>ten. Befehle | <b>TART</b> drücken, um d<br>e in der Anzeige befo | ie Messungen zu star-<br>gen.                      |  |
| 10:06:09 2019-10-21         | ■                                                  | × I Zum Ende<br>? der Messung                      |  |
| ZIn+ZipeRCD<br>ZL-N Ik<br>Z | = 123,7 A 🕑<br>= 1.810 Ω 😧                         | er Messung<br>wird das                             |  |

|                                                                                                |                                                       | N                                                                                                    | lessverfah                                                                                                    | ren ers                                                               | tellen                               |                           |                         |                                                                                                    |                                                                                                    |
|------------------------------------------------------------------------------------------------|-------------------------------------------------------|----------------------------------------------------------------------------------------------------|----------------------------------------------------------------------------------------------------|-----------------------------------------------------------------------|--------------------------------------|---------------------------|-------------------------|----------------------------------------------------------------------------------------------------|----------------------------------------------------------------------------------------------------|
| © 1467.51 2020-02-56<br>☆ Acto measurement:<br>Nome<br>TUTAT<br>EVSE<br>●<br>●                 | 3.665 h                                               | att         100 %         W         W           0         0         0         0           - Madfed         20-03 H 18.00         10000 H 19.00         0 | + auswählen,<br>um zum<br>Sequenz-As-<br>sistenten zu<br>gelangen.                                                  | ③ 1612.52 2020<br>▲ Adda measure<br>Accessory<br>L. ② → - BT          | -03-25<br>econds - add, 1*           | ■ 3.<br>m ▼ EV □          | 500 fee   ,11           |                                                                                                    | Nach jeder<br>Auswahl wird<br>ein Menü mit<br>Parametern<br>des jeweiliger<br>Schrittes<br>eingeblendet.               |
| © 1668.90   2226-99.26  <br>₩ Διάτ πασοντατικός - υπίζ.1<br>Φ +                                | 3.5 cB fr                                             |                                                                                                    | <ul> <li>auswäh-<br/>len, um die</li> <li>gewünschte<br/>Messung dem<br/>Messverfahren<br/>hinzuzufügen.</li> </ul> | (§ 16:15:40 2020<br>Alth Automoscore<br>Z.repcci<br>Statement<br>Reco | 03-26  <br>menta - auto_1*           | د آ<br>بر<br>بر           |                         |                                                                                                    | Die Reihenfol<br>ge der Schritt<br>wird mit den<br>Tasten<br>geändert. Der<br>Schritt wird m<br>der Taste<br>gelöscht. |
| Unter zur Verfüg<br>das in das Messe<br>Standardmessur<br>• Kurztextinhalte<br>• Sichtprüfung. | ung stehende<br>verfahren aufg<br>ngen sind auch<br>, | n Elementen dasje<br>genommen werder<br>n verfügbar:                                                                                                    | enige auswählen,<br>n soll. Neben                                                                                   | Das Me<br>erschei<br>einzuge                                          | ssverfahr<br>ht ein Dial<br>ben ist. | en wird mi<br>logfenster, | it der Tasi<br>in dem d | te 🕞 gesp<br>ler Name de                                                                             | beichert. Es<br>as Messverfahre<br>Das Messver                                                                         |
| C RCD IA                                                                                       | $\sum_{k=1}^{n} \operatorname{RCD} t_{k}$             | CL-PE[RCD]                                                                                                    | Pliso       Reont       Statement                                                                                   | Name<br>TN/TT//T<br>EVSE<br>Weasurem                                  | ents 1                               |                           | -                       | Modified<br>2020-03-26 15 25 00<br>2020-03-26 15 35 00<br>2020-03-26 15 35 00<br>2023-03 25 16 17 37 | tahren steht r<br>im Hauptmen<br>der Standard<br>verfahren zur<br>Verfügung w<br>markieren un                          |
| Visual<br>inspection                                                                           |                                                       |                                                                                                    |                                                                                                    | +                                                                     | +                                    |                           | â                       | #                                                                                                    | um das Verfa                                                                                                    |

2018-07-21 13:43:59

#

ୢୄଡ଼ୣ

aebnis

-Bewertuna

Zusätzliche

Ergebnisse

R<sub>CONT MAX</sub> = --- Ω

Einstellungen eingeben

ÇÇÇ

 $\odot$ 

R<sub>CONT MAX</sub> = 1,00 Ω

Die Taste START drücken, um eine neue Messung

8 8

Grenzwertbewertung

READY!

R = -0,00 Ω

READVI

R = 0,35 Ω

V Autozero

zu starten.

+

START

| Messung speicl                             | hern                                                                                      |        |
|--------------------------------------------|-------------------------------------------------------------------------------------------|--------|
| () 13:49:39 2018-07-22                     | 🕅                                                                                         |        |
| 👚 Z. ле ресу, U. ле ресу                   | ()                                                                                        |        |
| Z <sub>L-PE</sub> = 3,2                    | 2018-07-22 13:49:35<br>27 Ω $\bigotimes_{I_k = 70,4 \text{ A}}$<br>$I_A = 50,0 \text{ A}$ |        |
| U <sub>L-PE</sub> = 239,5 V<br>f = 50,0 Hz | l <sub>k</sub> (Un) ▼<br>€200 = 810                                                       |        |
| +                                          |                                                                                           |        |
| Führen Sie die Messung durch               | n und wählen Sie 📊.                                                                       |        |
| Zum Standort des gespeicherter             | n Messpunktergebnisses navigiere                                                          | en.    |
| (1) 13:50:48 2018-07-22                    | ¥ ())) × 100 × ())) ¥                                                                     | †<br>) |
| Sonel / loc1.3 /                           |                                                                                           |        |

Measurement points

ren zu löschen

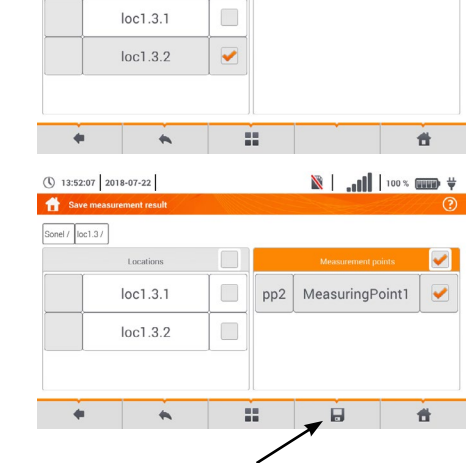

Das Messpunktergebnis mit dem Symbol 🕞 speichern.

#### Sonel MPI-540 / MPI-540-PV Installationsprüfgerät 12 V Ladeanschluß Zangenanschlüsse USB-Anschluss (PC Verbindung) 11, 12, 13 - Rekorder USB Anschluss (Speichermedium) $R_{E}$ - Erdungsmessung Messeingänge Micro-SD Speicherkarte e 🗖 | Messung Starten 🔕 🔓 F.e. 📄 3.763 webe 🗶 🕞 Q, $\Sigma$ Kontakt-· 50.00 · 53% elektrode -51 2 Too capito del . con . con 1. 8.. 1 Signalisierung von Messung und Batteriestatus MPI-540-PV CEDA Befestigungen für Tragegurt ×, 1 MPI-540 · MPI-540-PV MPI-54 Niederspannungsmessungen Messungen von Fehlerschleifen-Impedanz L-N 7 R<sub>iso</sub> Isolationswiderstand R Fehlerschleifen-Impedanz L-PE R 🔏 R<sub>E</sub> Z<sub>L-PE[RCD]</sub> Fehlerschleifen-Impedanz L-PE mit RCD Erdungswiderstand 4

| ş        | R <sub>iso</sub>          | Isolationswiderstand            | e se se se se se se se se se se se se se | $\mathbf{U}_{\mathrm{oc}}$ |
|----------|---------------------------|---------------------------------|------------------------------------------|----------------------------|
| al.      | RCD I <sub>A</sub>        | Auslösestrom RCD                | Ş,                                       | $I_{sc}$                   |
| وش       | $\text{RCD} t_{_{\!\!A}}$ | Auslösezeit RCD                 | 23                                       | η, P, I                    |
| رج<br>رج | RCD                       | Automatische Messungen RCD      | (                                        | 4                          |
| Q,       | R <sub>x</sub>            | Widerstand                      | 1 the                                    | and and a                  |
| R        | R <sub>cont</sub>         | Durchgangsmessung mit I=±200 mA |                                          | 1                          |
| 0        | 1-2-3                     | Phasensequenz                   |                                          |                            |
| Ó        | U-V-W                     | Drehfeldmessung                 |                                          |                            |
|          | R <sub>e</sub>            | Erdungswiderstand               |                                          | and the second second      |
| ÷        | Ωm                        | Spezifischer Erdwiderstand      |                                          |                            |
|          | ΔU                        | Spannungsabfall                 | Dan                                      | E A                        |

#### Ķ **Erste Schritte**

Lux

Lichtstärke

٩

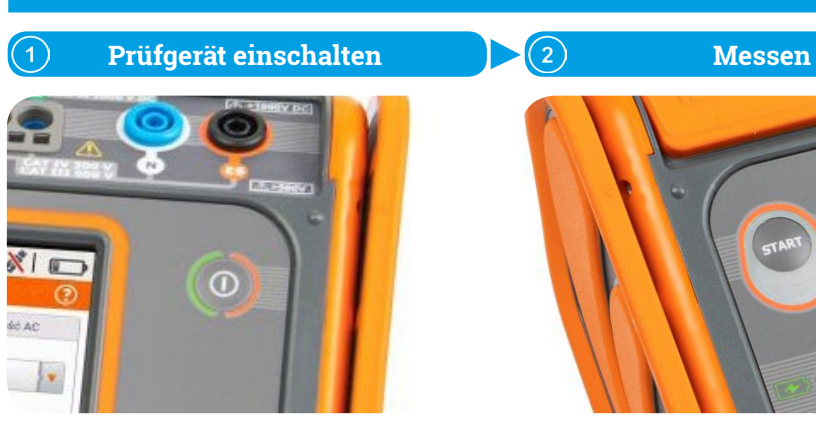

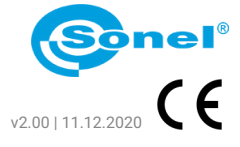

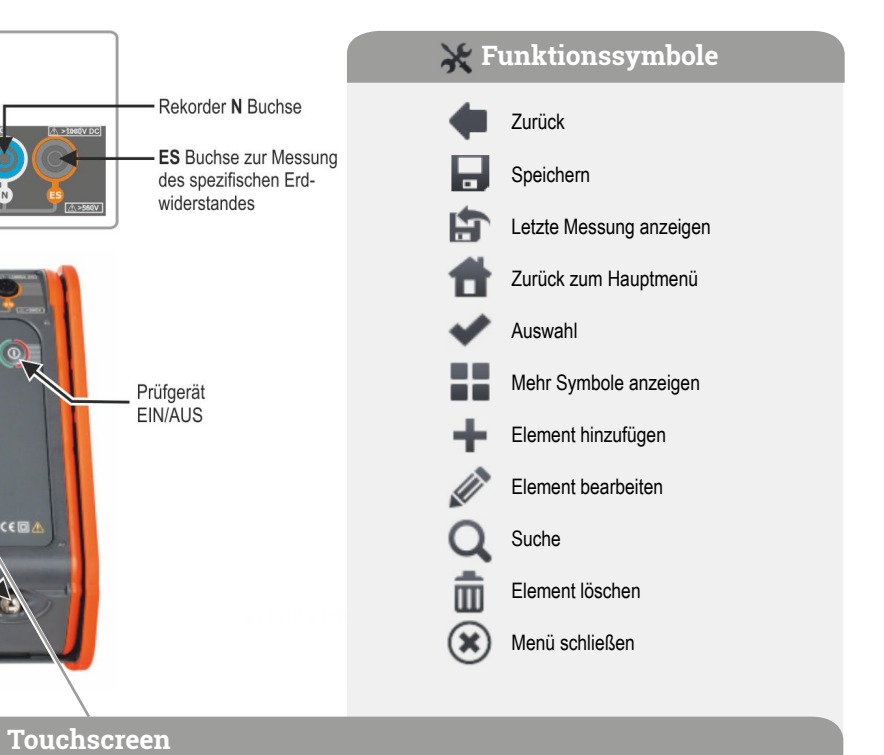

| )-PV       |  |
|------------|--|
| PV-Anlagen |  |

- Durchgangsmessung mit I=±200 mA
- Spannung des offenen Kreises
- Kurzschlußstrom
- Test des Wechselrichterfeldes

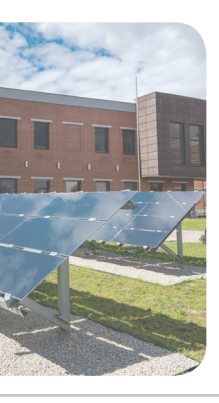

## MPI-540 · MPI-540-PV Recorder

|   | LIVE N       | lodus                |
|---|--------------|----------------------|
|   | $\mathbf{V}$ | Wellenformen         |
|   | ₩            | Zeitlaufdiagramm     |
|   |              | Aktuelle Anzeige     |
|   |              | Phasorgraph          |
|   | ۱.           | Oberschwingungen     |
| ß | Aufnah       | meanalyse            |
|   | [\^°]        | Zeitlaufdiagramm     |
|   | <b>I</b> .   | Oberschwingungen     |
|   | Ð            | Energiekostenrechner |
|   | Energi       | everlustrechner      |

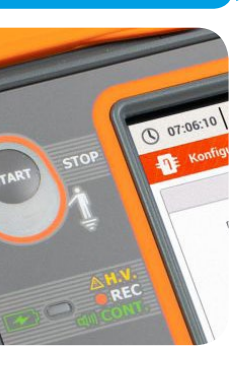

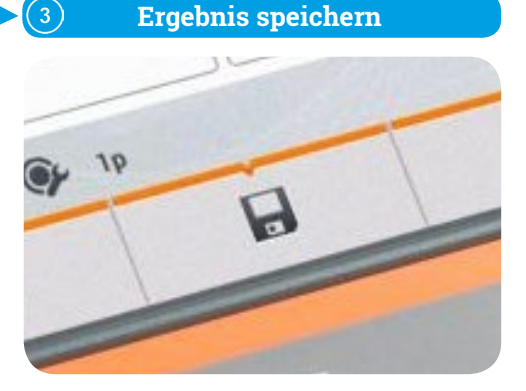

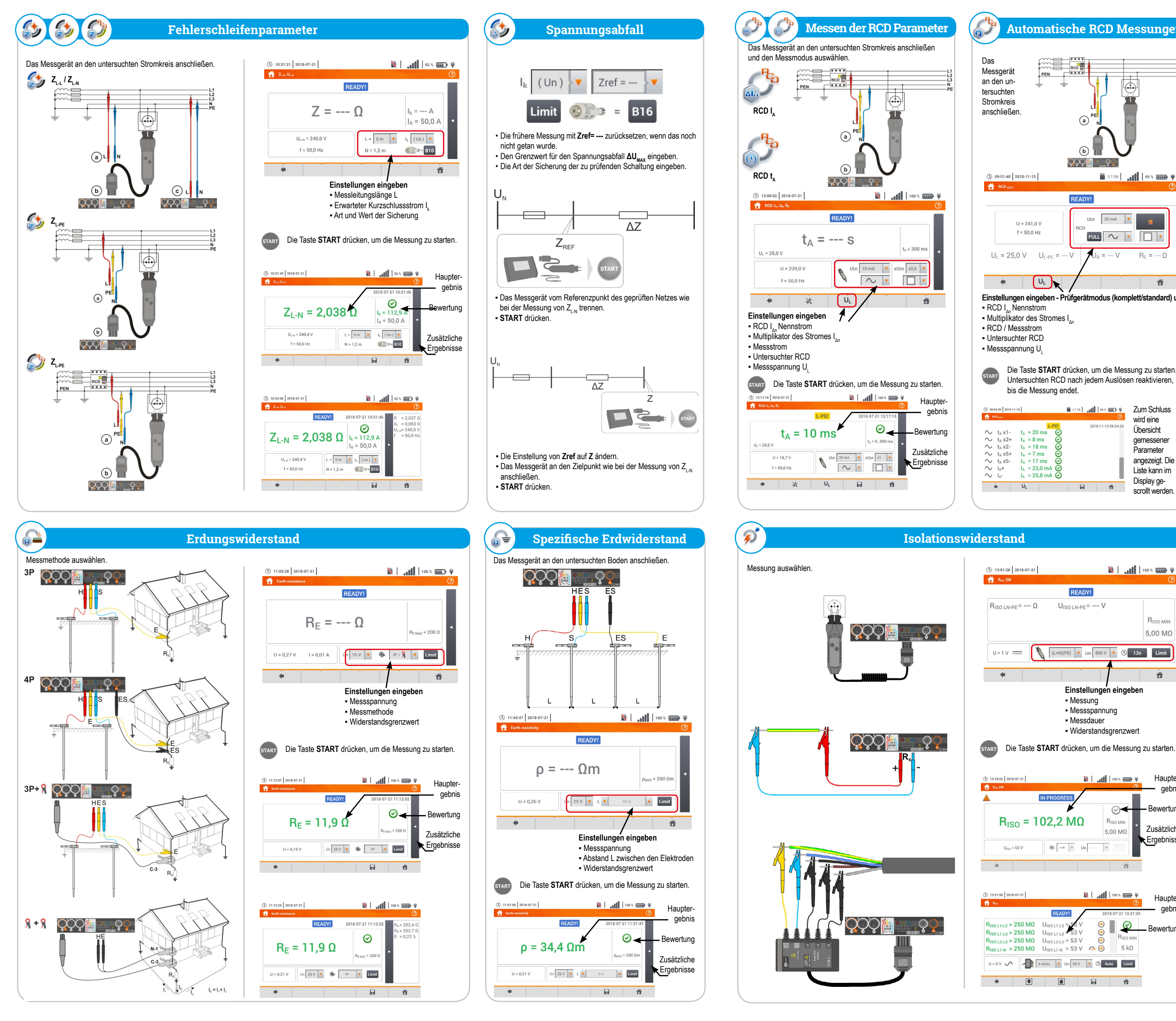

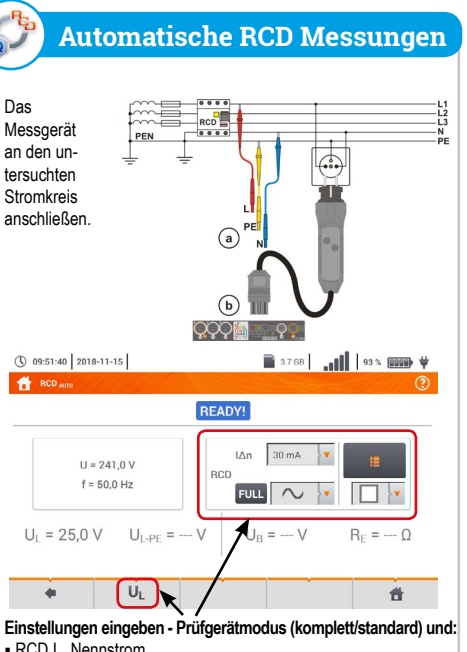

Die Taste START drücken, um die Messung zu starten.

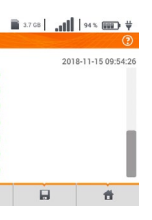

Zum Schluss wird eine Übersicht aemessener Parameter angezeigt. Die Liste kann im Display gescrollt werden.

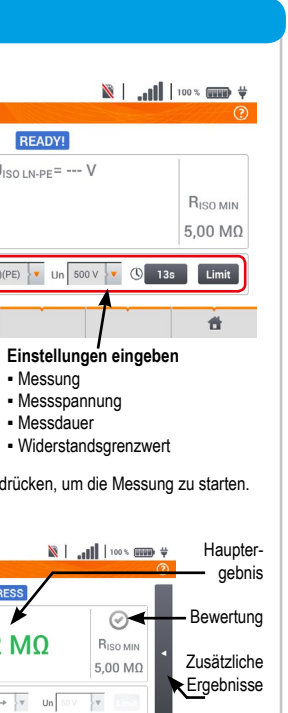

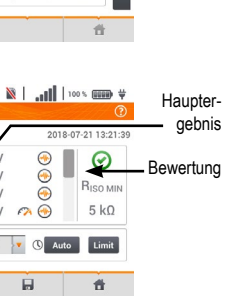

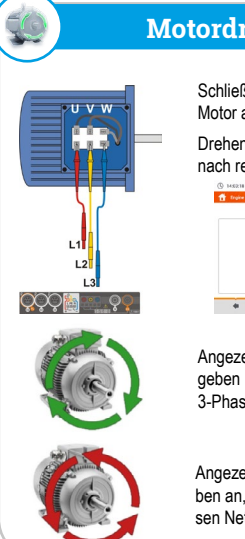

# Motordrehrichtung

Schließen Sie das Prüfgerät am Motor an

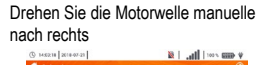

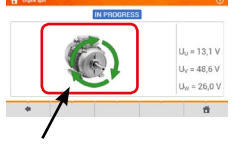

Angezeigte Pfeile rechtsrotierend geben an, dass der Motor sich im 3-Phasen Netz nach rechts dreht.

Angezeigte Pfeile linksrotierend geben an, dass der Motor sich im 3-Phasen Netz nach links dreht.

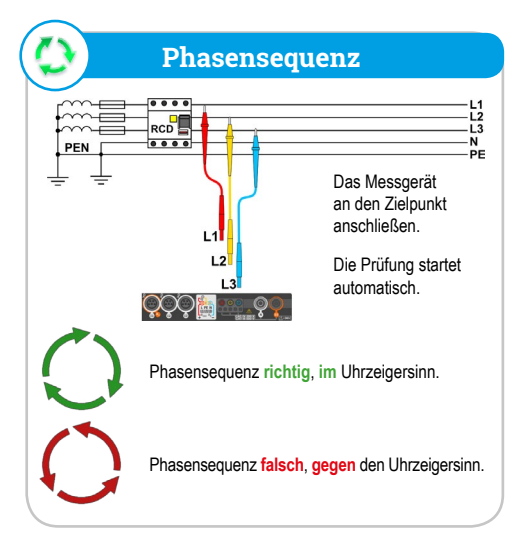

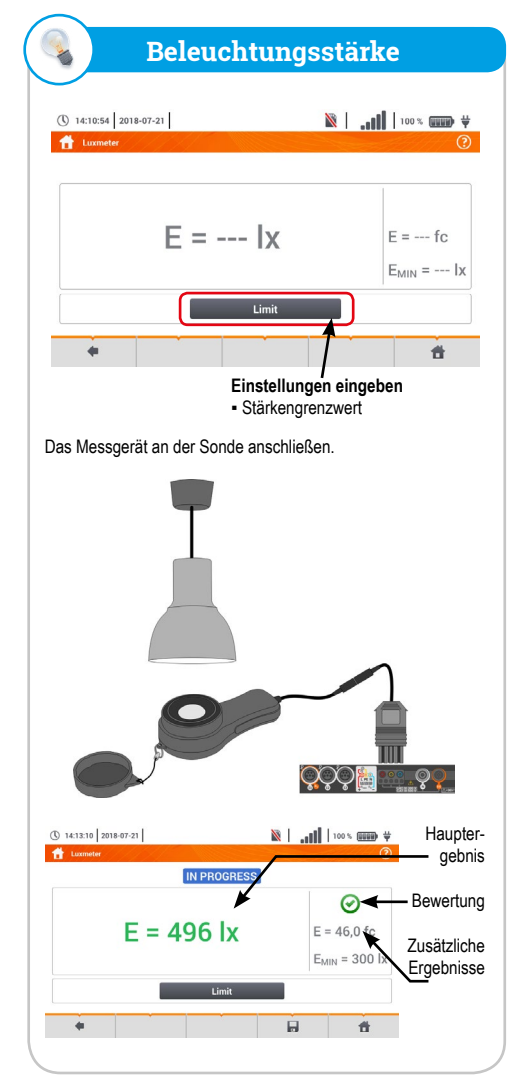

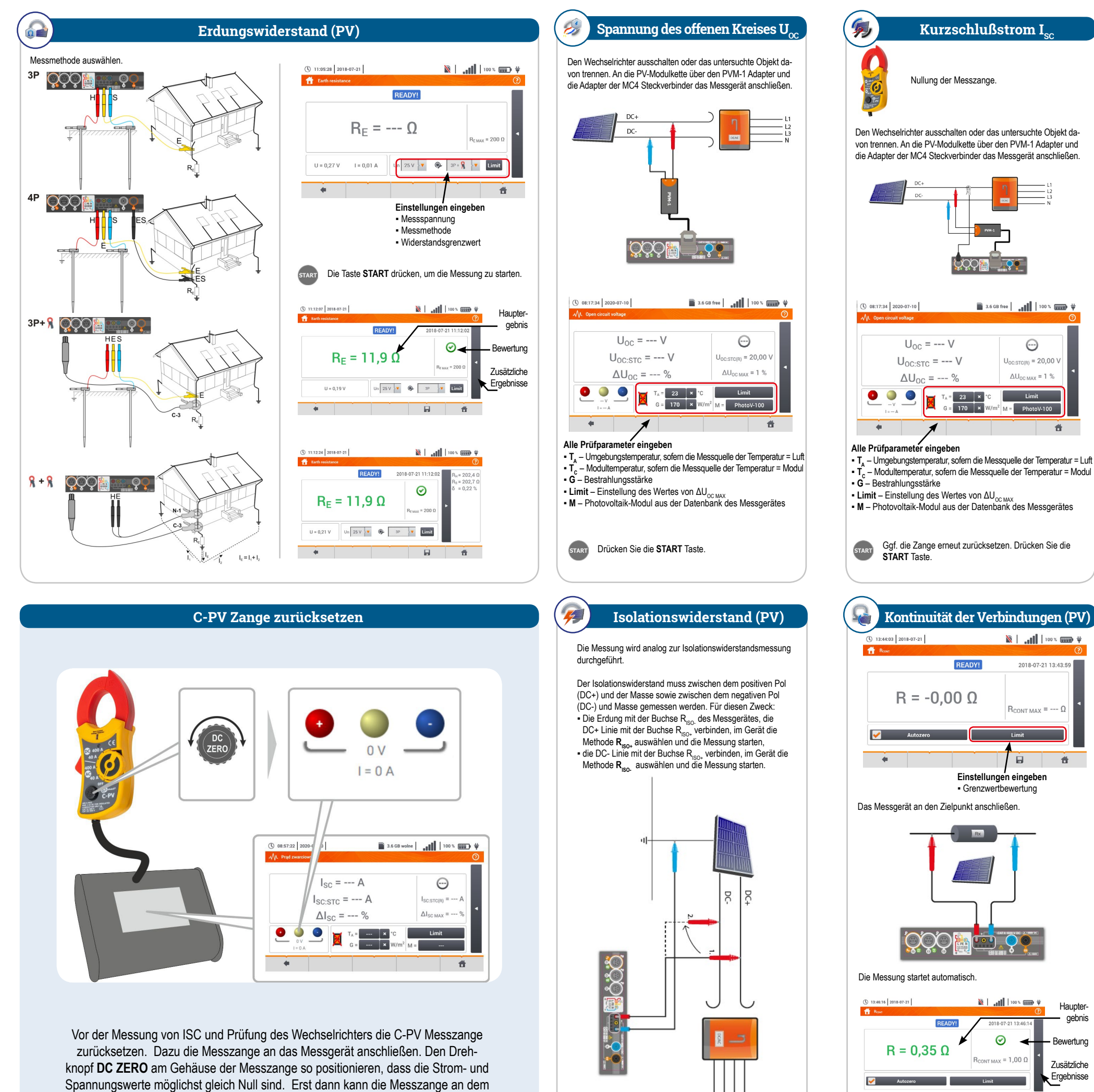

Prüfobjekt angeschlossen werden.

×

Mit dem Symbol ►, zur Konfiguration der Messung wechseln.

Die Taste START drücken, um eine neue Messung

zu starten

ZEEE

Mit dem Icon 💥 können die im Bildschirm angezeigten Daten ausgewählt werden: Ströme am Eingang (I<sub>DC</sub>) und Ausgang (I<sub>AC</sub>),

η<sub>m</sub> = --- %

 $\eta_d = --- \%$ 

- Leistungen am Eingang (P<sub>DC</sub>) und Ausgang (P<sub>AC</sub>) Wirkungsgrad des Wandlers (η<sub>m</sub>) und Differenz zwischen dem gemessenen und vom Hersteller er-klärten Wirkungsgrad des
- Wechselrichters (n.).

Limit auswählen, um das Kriterium für die max. Differenz zwischen dem gemessenen und vom Hersteller erklärten Wirkungsgrad des Wechselrichtersein-zustellen

(1) 08:18:44 2020-07-10

## Strom und Leistung auf AC- und DC-Seite des Inverters und sein Wirkungsgrad n, P,I (PV)

### Messung starten

Nullung der Messzange

2

Messgerät an das Objekt anschließen

DC-

der AC-Seite angenommen.

DC-

() 08:18:44 2020-07-10

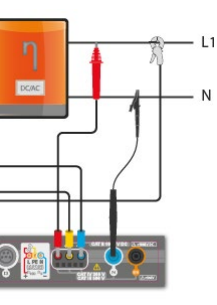

Im Falle eines 3-Phasen-Wandlers wird bei der Messung die Symmetrie der Ausgangsströme und -spannungen auf

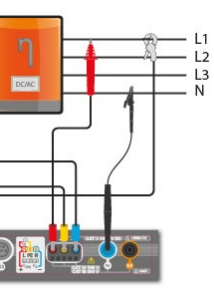

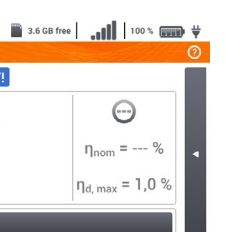

#

Ggf. die Zange erneut zurücksetzen.

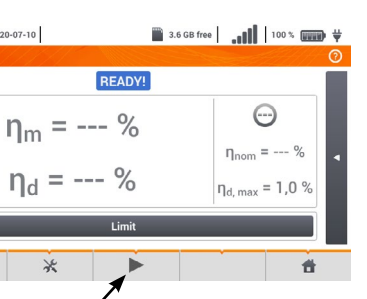

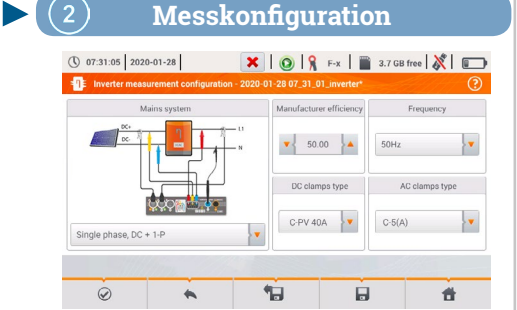

Stellen Sie die Parameter des geprüften Wechselrichters im Setup-Bildschirm ein:

- Netzsystem es stehen zwei Typen zur Wahl: » Einphasig, DC + 1-P
- Wählen Sie diesen Systemtyp im Falle einphasiger Wechselrichter mit einem Wechselstromausgang aus.
- » Dreiphasig, DC + 4-P
- Es ist nur möglich, den Wirkungsgrad der dreiphasigen Vierleiter-Wechselrichter zu messen (Sternsystem mit Neutralleiter).
- · Wirkungsgrad des Herstellers der vom Hersteller erklärte Wirkungsgrad Dieser Wert wird verwendet, um den gemessenen mit dem erklärten Wirkungsgrad zu vergleichen.
- Typ DC-Messzange die Auswahl der Messzange für die Strommessung auf der DC-Seite des Wechselrichters.
- Typ AC-Messzange die Auswahl der Messzange für die Strommessung auf der AC-Seite des Wechselrichters.
- AC-Frequenz die Nennfrequenz des Wechselstromausgangs vom Wechselrichter.

Nachdem die erforderlichen Parameter eingestellt wurden (Icon 📀) können unmittelbar entsprechende Messungen durchgeführt werden.

### (3) Zur aktuellen Anzeige navigieren

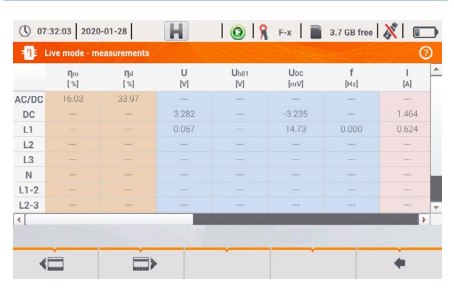

#### - AC/DC Zeile:

» In der Spalte  $\eta_m$  wird der Wirkungsgrad des Wechselrichters  $\eta_m$  als Verhältnis der Wirkleistung der Wechselstromseite zur Wirkleistung der Gleichstromseite angezeigt:

$$\eta_m[\%] = \frac{P_{AC}[W]}{P_{DC}[W]} \cdot 100\%$$

» In der Spalte  $\eta_d$  wird die Differenz zwischen dem gemessenen und dem er-klärten Wirkungsgrad des Wechselrichters angezeigt:

$$\eta_d = \eta_{nom}[\%] - \eta_m[\%]$$

wobei nnnm der erklärte Nennwirkungsgrad des Wechselrichters, der im Konfigurationsbildschirm eingegeben wurde, ist.

- Die Zeile DC zeigt die Parameter der Gleichstromseite des Wechselrichters, wie Spannung, Strom, Wirkleistung, Wirkenergie.
- Die mit der Wechselstromseite verbundenen Werte werden in den folgenden Zeilen angezeigt: L1 und Σ.

(4) Ergebnisse übernehmen und speichern

START drücken. Die aktuelle Anzeige wird übernommen und auf dem Hauptbildschirm angezeigt.

|                 | READY! |                                                       |    |
|-----------------|--------|-------------------------------------------------------|----|
| $\eta_m = 2$    | 22 %   | $\Theta$                                              | 04 |
| $\eta_{d} = 1($ | )0 %   | $\eta_{\text{nom}} = 34$ $\eta_{\text{d, max}} = 1,0$ | %  |
|                 | Limit  |                                                       | ī. |
|                 |        |                                                       | _  |

Das Messpunktergebnis mit dem Symbol 🔚 speichern

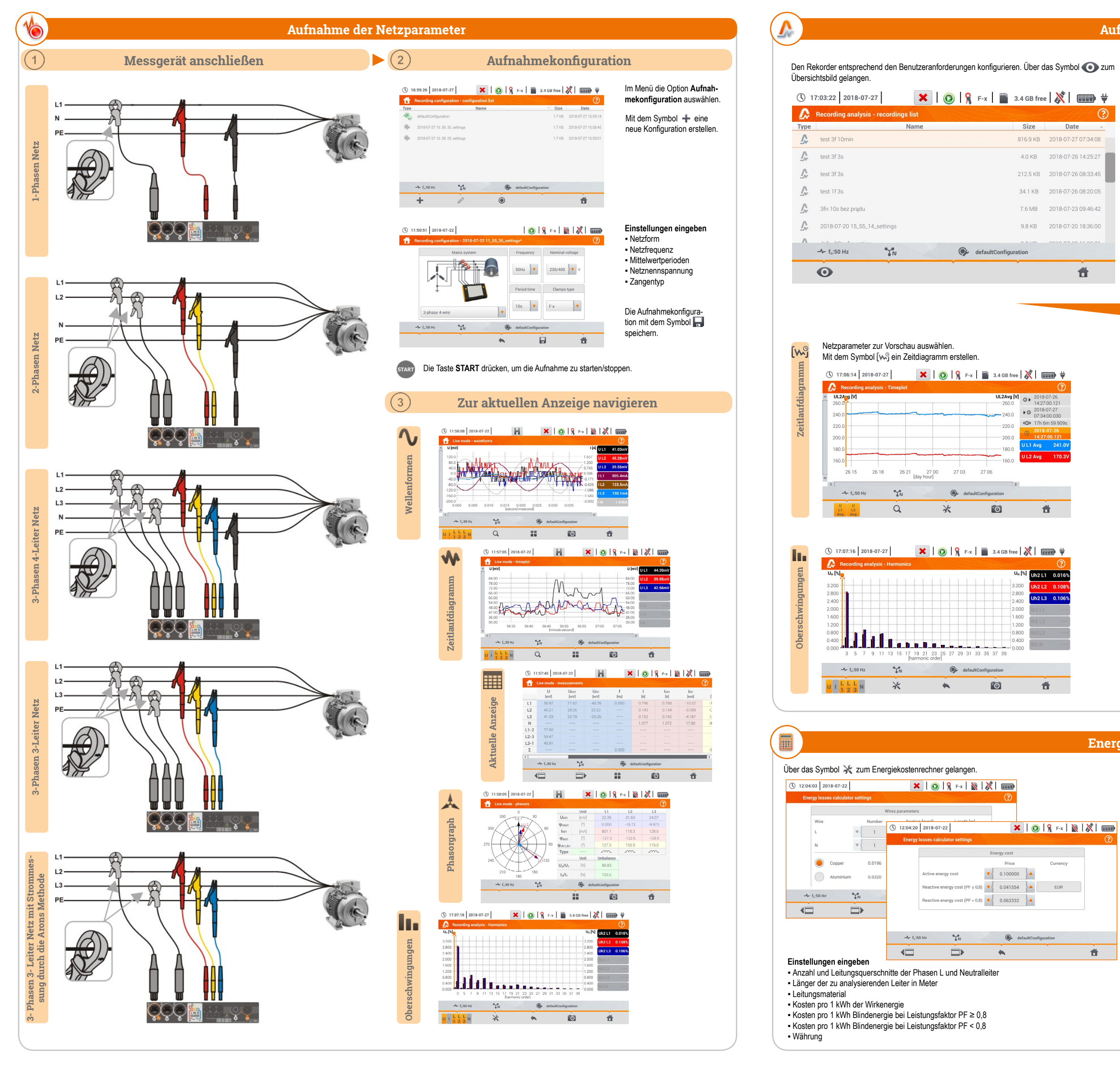

nrechner

Im Display werden Spannungs- und Strommittelwerte angezeigt. Eine Form des Aufnahmeübersichtsmenüs auswählen.

| Recording of | configuration: 야 1  | est 3f | 10min              |                    |                      |
|--------------|---------------------|--------|--------------------|--------------------|----------------------|
| Start:       | 2018-07-26 14:25:56 |        | UAVG MIN           | U <sub>AVG</sub>   | U <sub>AVG MAX</sub> |
| Stop:        | 2018-07-27 07:34:08 | L1:    | 235.6V (102.42%Un) | 240.3V (104.47%Un) | 244.4V (106.27%Ur    |
| Duration:    | 0d 17h 8m 11s       | L2:    | 166.6V (72.42%Un)  | 169.9V (73.88%Un)  | 172.8V (75.12%Un)    |
|              |                     | L3:    | 166.7V (72.49%Un)  | 170.1V (73.95%Un)  | 172.9V (75.19%Un)    |
|              |                     | N:     | (%Un)              | (%Un)              | (%Un)                |
|              |                     |        | IAVG MIN           | I <sub>AVG</sub>   | IAVG MAX             |
|              |                     | L1:    | 596.7mA            | 645.9mA            | 1.669A               |
|              |                     | L2:    | 418.6mA            | 432.7mA            | 472.9mA              |
|              |                     | L3:    | 211.1mA            | 233.5mA            | 292.4mA              |
|              |                     | N:     | 869.8mA            | 923.4mA            | 1.932A               |
| [w           | 9                   |        |                    |                    | ۲                    |
|              | Ŵ                   |        |                    | e9                 | Ť.                   |

![](_page_3_Figure_6.jpeg)

## Energieverlustrechner

| 12   | 2:03:43 2018-07-2   | 22          |     | ×                | 0 8            | x 🛛 🖹 🕺  |   |
|------|---------------------|-------------|-----|------------------|----------------|----------|---|
| 1111 | Energy losses calcu | lator       |     |                  |                |          | ? |
|      | Popt                | 213.3       | mW  | C <sub>opt</sub> | < 0.01         | EUR/Hour |   |
|      | P <sub>dis</sub>    | 1.034       | mW  | C <sub>dis</sub> | < 0.01         | EUR/Hour |   |
|      | Punb                | 23.84       | mW  | Cunb             | < 0.01         | EUR/Hour |   |
|      | P <sub>rea</sub>    | -199.9      | mW  | C <sub>rea</sub> | < 0.01         | EUR/Hour |   |
|      |                     |             |     | C <sub>pf</sub>  | < 0.01         | EUR/Hour |   |
|      | P <sub>tot</sub>    | 38.30       | mW  | Ctot             | < 0.01         | EUR/Hour |   |
|      | P <sub>sav</sub>    | -175.0      | mW  | C <sub>sav</sub> | < 0.01         | EUR/Hour |   |
|      | Hour                | $\bigcirc$  | Day |                  | Month          | Year     |   |
|      | -1- f.:50 Hz        | 9.0<br>1 al |     | Ce defaul        | tConfiguration |          |   |
|      |                     | • IU        |     |                  | cooninguiation |          |   |
|      |                     | e fu        | 3   | *                | ·0             | 1        |   |